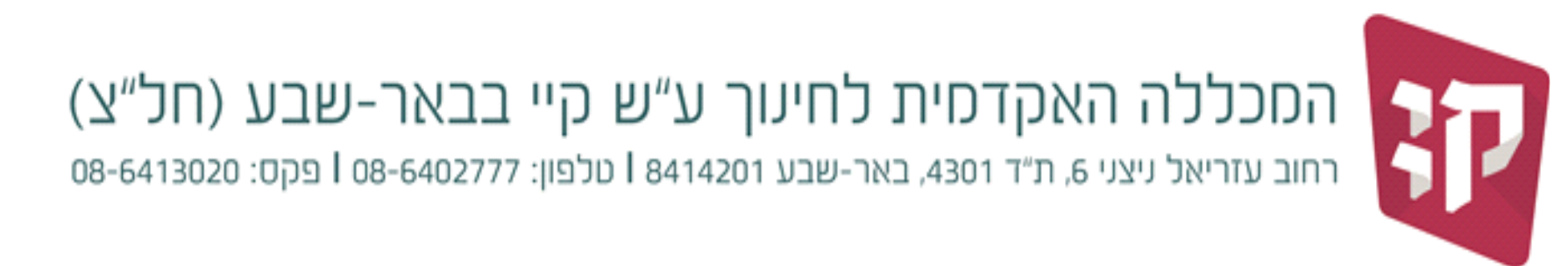

06.03.2024

## 4 הנחיות להחלפת סיסמה לפורטל סטודנט – מכלול

## כניסה לדף ההזדהות של מכלול 4 דרך אתר המכללה

| המכללה לחינוך ע"ש קיי                                                                                          |
|----------------------------------------------------------------------------------------------------|
| 6.3.24 לידיעתכם, כל משתמשי מכלול 4 נדרשים להחליף את סיסמת הבניסה למערכת באופן מיידי. להלן השלבים להחלפת סיסמה: |
| רוכים הבאים<br>עודת זהות<br>סיסמה" שכחתי סימא<br>נניסה                                                         |
| תיפתח תיבת הזדהות חודשה:                                                                                       |
| 6.3.24<br>לידיעתבם, בל משתמשי מבלול 4 נדרשים להחליף את סיסמת הבניסה למערבת<br>באופן מיידי.                     |
| להלן השלבים להחלפת סיסמה:<br>-                                                                                 |
| ברוכים הבאים<br>תעודת זהות<br>סימא סימא שנחתי ייסמא<br>שכחתי סיסמא<br>שכחתי סיסמא                              |
| דאר אלקטרוני<br>שלח<br>example@edu.kaye.ac.il                                                                  |

## מסרון עם קישור לבחירת סיסמה חדשה יישלח למספר הטלפון הנייד שמוגדר במערכת.

**בבחירת הסיסמה החדשה יש להקפיד על הכללים הבאים:** מינימום 8 תווים | יש לשלב גם אותיות גם ספרות, אות אחת גדולה | יש לשלב לפחות תו מיוחד אחד ( @, #, \$, \*, ^ ). אסור לחזור פעמיים על אותו תו (אף תו לא יופיע פעמיים בסיסמה). (לא תקין – ZXC ,לא תקין – sdf ,אסור להשתמש במספרים או תווים עוקבים (123 – לא תקין